## COMPATIBILITE ET ACTIVATION DES MACROS

Le fichier Excel qui vous est fournit a été développé en Microsoft Office Excel 365 : il a été testé et validé en version Microsoft Office Professionnel Plus 2019.

Nous ne pouvons vous garantir le bon fonctionnement de cet outil sur des versions antérieurs : cela ne signifie pas que cela ne fonctionnera pas mais qu'il n'a pas été testé. Nous nous dégageons de toute responsabilité si ce dernier ne fonctionne pas dans votre environnement.

## Vérification 1 : Suppression des scripts par votre anti-virus

Il est conseillé de vérifier la taille du fichier en ko qui est inséré dans le mail d'envoi.

Après le téléchargement, vérifier à nouveau la taille.

S'il est inférieur, c'est que votre logiciel anti-virus a supprimé les macros par mesure de prévention.

Il est donc nécessaire de désactiver cette option au niveau de votre anti-virus

## Vérification 2 : Propriété du fichier

Au niveau du fichier, clic Droit et propriété.

Il est éventuellement nécessaire de débloquer la sécurité mise en place par défaut pour activer les macros.

| SIMULATEUR_CVAE-505 Version 1.0 2                                                                                 | 1122023 V6.xlsm                                                                                                    |  |  |  |  |
|----------------------------------------------------------------------------------------------------|----------------------------------------------------------------------------------------------------|--|--|--|--|
| Feuille de calcul Microsoft Excel prenant e                                                                       | en <mark>charge les macros (</mark> )                                                                                                    |  |  |  |  |
| x Excel                                                                                                    | Modifier                                                                                                    |  |  |  |  |
| C:\Users\yabiven\Desktop                                                                                          |                                                                                                    |  |  |  |  |
| 486 Ko (498 601 octets)                                                                                           |                                                                                                    |  |  |  |  |
| 492 Ko (503 808 octets)                                                                                           |                                                                                                    |  |  |  |  |
| jeudi 4 janvier 2024, 17:17:20                                                                                    |                                                                                                    |  |  |  |  |
| jeudi 4 janvier 2024, 17:17:20                                                                                    |                                                                                                    |  |  |  |  |
| Aujourd'hui 4 janvier 2024, 17:17:50                                                                              |                                                                                                    |  |  |  |  |
| Lecture seule Caché                                                                                               | Avancé                                                                                                    |  |  |  |  |
| fichier provient d'un au <mark>tre ordinateur et peut</mark><br>entuellement être bloqué pour protéger cet ordina | steur.                                                                                                    |  |  |  |  |
|                                                                                                    | Feuille de calcul Microsoft Excel prenant e  Feuille de calcul Microsoft Excel prenant e  C:\Users\yabiven\Desktop 486 Ko (498 601 octets) 492 Ko (503 808 octets)  jeudi 4 janvier 2024, 17:17:20 jeudi 4 janvier 2024, 17:17:20 Aujourd'hui 4 janvier 2024, 17:17:50  Lecture seule □Caché fichier provient d'un autre ordinateur et peut entuellement être bloqué pour protéger cet ordinateur |  |  |  |  |

## Vérification 3 : Activation des macros au niveau du fichier Excel

A l'ouverture du fichier, vous pouvez visualiser ce message :

| Fichie   | r Accu          | eil       | Inserti           | on M    | lise en j | page                | Formules    | Données                       | Révis         | ion Affichage                 | Développeu                                   | ır Aide                                         |
|----------|-----------------|-----------|-------------------|---------|-----------|---------------------|-------------|-------------------------------|---------------|-------------------------------|----------------------------------------------|-------------------------------------------------|
| Colle    | ×<br>⊡ -<br>′ × | Cali<br>G | bri<br>I <u>S</u> | •   🖽 • | 11 🔹      | A A<br>• <u>A</u> • | = =<br>= =  | <b>= %</b> ∙<br>≡ <b>⊡ </b> ≣ | ab<br>C,<br>▼ | Standard ▼<br>♀ % ∞<br>\$% 4% | ■ Mise en for<br>Mettre sous<br>Styles de ce | me conditionne<br>s forme de table<br>ellules • |
| Presse-p | apiers 🗔        |           |                   | Police  |           | Fai                 | A           | lignement                     | G.            | Nombre 🕞                      |                                              | Styles                                          |
| () /     | AVERTISSE       | MEN       | T DE SÉC          | URITÉ L | es mac    | ros ont éte         | é désactivé | <mark>es.</mark> Ac           | tiver le cor  | ntenu 💦                       |                                              |                                                 |
|          | А               |           | В                 |         | С         | D                   |             | E                             | F             | G                             | Н                                            | 1                                               |
| 1        |                 |           |                   | -       |           |                     |             |                               |               |                               |                                              |                                                 |
| 2        |                 |           |                   |         |           |                     |             |                               |               |                               |                                              |                                                 |
| 3        |                 | -         |                   | -       |           |                     |             |                               |               |                               |                                              |                                                 |
| 4        |                 | _         |                   |         |           |                     |             |                               |               |                               |                                              |                                                 |
| 5        |                 |           |                   |         |           |                     |             |                               |               |                               |                                              |                                                 |

Nous vous invitons à « Activer les macros » , en passant par le menu :

Fichier / Options / Centre de gestion de la confidentialité / Paramètres du centre de gestion de la confidentialité / Paramètres des macros...

Puis cocher la case « Activer toutes les macros »

| entre de gestion de la confidentialité                                               |                                                                                                    | ?   | ×    |
|--------------------------------------------------------------------------------------|----------------------------------------------------------------------------------------------------|-----|------|
| Éditeurs approuvés                                                                   | Paramètres des macros                                                                                                    |     |      |
| Emplacements approuvés<br>Documents approuvés<br>Catalogues de compléments approuvés | Désactiver toutes Jes macros sans notification     Désactiver toutes Jes macros avec notification     Désactiver toutes Jes macros à l'exception des macros signées numériquement |     |      |
| Compléments                                                                          | O Activer toutes les macros (non recommandé ; risque d'exécution de code potentiellement dangereux)                                                                               | Ĺ   |      |
| Paramètres ActiveX                                                                   | Paramètres de macros pour les développeurs                                                                                                    |     |      |
| Paramètres des macros                                                                | Accèr approuvé au modèle d'abiet du projet VPA                                                                                                    |     |      |
| Mode protégé                                                                         | □ Acces approuve au modele d'objet du projet <u>v</u> oA                                                                                                    |     |      |
| Barre des messages                                                                   |                                                                                                    |     |      |
| Contenu externe                                                                      |                                                                                                    |     |      |
| Paramètres de blocage des fichiers                                                   |                                                                                                    |     |      |
| Options de confidentialité                                                           |                                                                                                    |     |      |
| Connexion par formulaire                                                             |                                                                                                    |     |      |
|                                                                                      |                                                                                                    |     |      |
|                                                                                      |                                                                                                    |     |      |
|                                                                                      |                                                                                                    |     |      |
|                                                                                      |                                                                                                    |     |      |
|                                                                                      |                                                                                                    |     |      |
|                                                                                      |                                                                                                    |     |      |
|                                                                                      |                                                                                                    |     |      |
|                                                                                      |                                                                                                    |     |      |
|                                                                                      |                                                                                                    |     |      |
|                                                                                      |                                                                                                    |     |      |
|                                                                                      | OK                                                                                                    | Ann | uler |